## Data Mining, CSCI 347, Fall 2019 Homework 1, Naïve Bayes, due Sept. 23

Consider the following database with the class value being "buys\_computer". (In this image the open parenthesis represents a less-than sign, so the "(=30" value for age representes "<=30".)

| Relation: Customers |                          |                |                   |                    |                          |  |  |  |  |
|---------------------|--------------------------|----------------|-------------------|--------------------|--------------------------|--|--|--|--|
| No.                 | buys_computer<br>Nominal | age<br>Nominal | income<br>Nominal | student<br>Nominal | credit_rating<br>Nominal |  |  |  |  |
| 1                   | no                       | (=30           | high              | no                 | fair                     |  |  |  |  |
| 2                   | no                       | (=30           | high              | no                 | excellent                |  |  |  |  |
| 3                   | yes                      | 3140           | high              | no                 | fair                     |  |  |  |  |
| 4                   | yes                      | )40            | medium            | no                 | fair                     |  |  |  |  |
| 5                   | yes                      | )40            | low               | yes                | fair                     |  |  |  |  |
| 6                   | no                       | )40            | low               | yes                | excellent                |  |  |  |  |
| 7                   | yes                      | 3140           | low               | yes                | excellent                |  |  |  |  |
| 8                   | no                       | (=30           | medium            | no                 | fair                     |  |  |  |  |
| 9                   | yes                      | (=30           | low               | yes                | fair                     |  |  |  |  |
| 10                  | yes                      | )40            | medium            | yes                | fair                     |  |  |  |  |
| 11                  | yes                      | (=30           | medium            | yes                | excellent                |  |  |  |  |
| 12                  | yes                      | 3140           | medium            | no                 | excellent                |  |  |  |  |
| 13                  | yes                      | 3140           | high              | yes                | fair                     |  |  |  |  |
| 14                  | no                       | )40            | medium            | no                 | excellent                |  |  |  |  |
| 15                  | yes                      | )40            | high              | no                 | excellent                |  |  |  |  |

1. Write the formula to predict if a 25 year old student with a low income and a fair credit rating is likely to purchase a computer using Naïve Bayes Theorem. That is, write formulas for the following.

Pr[buys\_computer='yes' | age is<=30 & income='low' & student='yes' & credit\_rating='fair']

Pr[buys\_computer='no' | age is<=30 & income='low' & student='yes' & credit\_rating='fair']

2. Since this dataset is small, determine the values to use in the above formulas, counting instance by hand. Apply a Laplace estimator of 1, to avoid probabilities of 0.

3. Calculate the values, ignoring the denominators.

4. Normalize the results.

5. What would be predicted?

- 6. Use Weka to check your results.
  - a. Go to the classify tab and make "buys\_computer" the class attribute (can be set using the drop-down box that appears above the "Start" button)
  - b. Run the classifier weka.classifiers.bayes,NaiveBayes on the dataset (you can use cross-validation or use the training set for testing because the classifier model uses the full training set)
  - c. Compare Weka's statistical values with yours.
- 6. Use Weka to classify the above instance.

| buys_computer | age  | income | student | credit_rating |
|---------------|------|--------|---------|---------------|
| ?             | <=30 | low    | yes     | fair          |

In order to do this do the following:

a. Create a new dataset which is like the original, only it just contains the above instance.

Your dataset can be:

```
% Test dataset consisting of a single instance
@relation Customers
@attribute buys_computer {yes, no}
@attribute age {<=30, 31..40, >40}
@attribute income {high, medium, low}
@attribute student {yes, no}
@attribute credit_rating {fair excellent}
@data
?,<=30, low, yes, fair</pre>
```

- b. On the Classify tab, in the Test options area, chose "Supplied test set" and select the new dataset with the single instance.
- c. Click the "more options..." button and check the "Output predictions" box.
- d. Run the Naïve Bayes classifier to see how Weka would classify this instance.
- e. Do the results match what you expected.